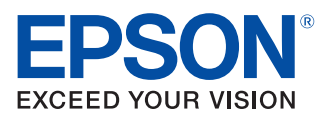

# EpsonNet Simple Viewer User's Manual

#### Product Overview

Describes features, the operating environment, installation and the uninstallation method used for EpsonNet Simple Viewer.

#### How to Operate the Tool

Describes how to display the status list and status details.

#### Functions

Describes detailed functions of EpsonNet Simple Viewer.

#### Troubleshooting

Describes handling methods when problems occur.

#### Creating the Setup File

Describes how to create the Setup File.

M00008603 Rev. D

#### Cautions

- This document applies only to the product(s) identified herein.
- No part of this document may be reproduced, stored in a retrieval system, or transmitted in any form or by any means, electronic, mechanical, photocopying, recording, or otherwise, without the prior written permission of Seiko Epson Corporation.
- The contents of this document are subject to change without notice. Please contact us for the latest information.
- While every precaution has taken in the preparation of this document, Seiko Epson Corporation assumes no responsibility for errors or omissions.
- Neither is any liability assumed for damages resulting from the use of the information contained herein.
- Neither Seiko Epson Corporation nor its affiliates shall be liable to the purchaser of this product or third parties for damages, losses, costs, or expenses incurred by the purchaser or third parties as a result of: accident, misuse, or abuse of this product or unauthorized modifications, repairs, or alterations to this product, or (excluding the U.S.) failure to strictly comply with Seiko Epson Corporation's operating and maintenance instructions.
- Seiko Epson Corporation shall not be liable against any damages or problems arising from the use of any options or any consumable products other than those designated as Original EPSON Products or EPSON Approved Products by Seiko Epson Corporation.

#### Trademarks

EPSON is a registered trademark of Seiko Epson Corporation in the U.S. and other countries. General Notice: Other product and company names used herein are for identification purposes only and may be trademarks of their respective companies.

Microsoft<sup>®</sup>, Windows<sup>®</sup>, Windows Vista<sup>®</sup> and Windows Server<sup>®</sup> are either registered trademarks or trademarks of Microsoft Corporation in the United States and other countries.

Copyright(C) SEIKO EPSON CORPORATION 2008-2011. All rights reserved.

## For Safety

#### Key to Symbols

The symbols in this manual are identified by their level of importance, as defined below. Read the following carefully before handling the product.

| CAUTION | Provides information that must be observed to avoid damage to your equipment or a malfunction. |
|---------|------------------------------------------------------------------------------------------------|
| NOTE    | Provides important information and useful tips.                                                |

## Restriction of Use

When this product is used for applications requiring high reliability/safety such as transportation devices related to aviation, rail, marine, automotive etc.; disaster prevention devices; various safety devices etc; or functional/precision devices etc, you should use this product only after giving consideration to including fail-safes and redundancies into your design to maintain safety and total system reliability.

## About this Manual

#### Aim of the Manual

This document presents information that is important for using EpsonNet Simple Viewer.

#### Manual Contents

The manual is made up of the following sections:

| Chapter 1  | Product Overview        |
|------------|-------------------------|
| Chapter 2  | How to Operate the Tool |
| Chapter 3  | Functions               |
| Chapter 4  | Troubleshooting         |
| Appendix.A | Creating the Setup File |

### Contents

| For Safety         | . 3 |
|--------------------|-----|
| Key to Symbols     | . 3 |
| Restriction of Use | .3  |
| About this Manual  | .4  |
| Aim of the Manual  | . 4 |
| Manual Contents    | 4   |
| Contents           | .5  |

| Product Overview7                                                |    |
|------------------------------------------------------------------|----|
| ■ Features                                                       | 7  |
| Operation Environments                                           | 9  |
| Operating Systems<br>Interface<br>Number of Printers Connectable |    |
| ■ Installation                                                   | 10 |
| Uninstallation                                                   | 10 |
| ■ Differences Depending on the OS                                | 11 |
| ■ Running the Tool                                               | 11 |
| ■ Setting the Firewall                                           | 12 |

# How to Operate the Tool 13 Status List Window 13 Status Detail Window 14 User Interface 15 Main Window 15

| Functions                     |    |
|-------------------------------|----|
| Menu bar                      |    |
| Tool bar                      |    |
| Status List Window            |    |
| Function Details              |    |
| IP Search Option              |    |
| Add Device to Search          |    |
| Automatic Update Option       |    |
| Multiple Printer Setup Wizard | 21 |
| Pemote Configuration Tool     | 24 |

| oubleshooting2 | 5 |
|----------------|---|
|                | - |

| Creating the Setup File2       |  |
|--------------------------------|--|
| ■ Starting the Special Utility |  |
| Network Printer                |  |
| Remote Printer                 |  |
| ■ Creating the Setup File      |  |

## Product Overview

## Features

"EpsonNet Simple Viewer" (referred to as the "tool" in this manual) is a tool for checking the status of EPSON printers connected to a network and EPSON TM/BA printers<sup>\*1</sup> connected to computers on a network.

Also, you can use the special utility to perform parameter settings of multiple printers at one time.

\*1 TM printers (excluding the TM-C100) operating with Version 4.xx of Advanced Printer Driver or Version 2.66 or later of OPOS ADK.

| CAUTION | • Parameter settings cannot be performed for printers for which the special utility is not |
|---------|--------------------------------------------------------------------------------------------|
|         | provided.                                                                                  |
|         | <ul> <li>The special utility is provided for TM-T88V and later products.</li> </ul>        |

This tool's functions are as follows.

- 1. Obtains and displays the status of the TM-C3400 and other Epson printers connected to the net work.
- 2. If a warning or error occurs in 1), displays its cause and countermeasure.
- 3. When used in combination with the special utility for EPSON TM/BA printers, printer parameters can be checked and configured. Settings can also be saved to a file and copied to another printer. For details, see the manual for Remote Configuration Tool.
- 4. You can choose the display language for the tool from Japanese, English, and simplified Chinese.

Available information is as follows. (That information is not obtained from the special utility.)

- Model Name
- IP Address
- Location
- MAC Address
- Administrator
- Status Details

| CAUTION | The settings cannot be changed unless the following conditions are met.<br>* TM-C3400 has been connected to the network and is ready for communication from |
|---------|----------------------------------------------------------------------------------------------------|
|         | the computer.                                                                                                    |
|         | * TM-C3400 has been turned on.                                                                                                    |
|         | * EpsonNet SDK for Windows Ver.1.0h or later has been installed. (page 10)                                                                                  |
|         | <ul> <li>* A firewall has been set correctly.(page 12)</li> </ul>                                                                                           |
|         |                                                                                                    |

The printer status can be obtained and displayed even if the printer driver has not been installed.

## **Operation Environments**

#### **Operating Systems**

The following operating systems are supported.

- Windows<sup>®</sup> 7 (32 / 64 bit)
- Windows Vista<sup>®</sup> SP2 (32 / 64 bit)
- Windows® XP SP3 (32 bit)
- Windows<sup>®</sup> 2000 SP4 (32 bit)
- Windows Server<sup>®</sup> 2008 R2
- Windows Server<sup>®</sup> 2008 SP2 (32 / 64 bit)
- Windows Server<sup>®</sup> 2003 R2 SP2 (32 bit)

NOTE

For operation environments of a client computer connected with an Epson TM/BA printer, refer to the manual for Remote Configuration Tool.

#### Interface

The following interface is supported.

• Ethernet interface models: 100BASE-TX / 10BASE-T

USB interface models are not supported.

#### Number of Printers Connectable

A maximum of 64 Epson printers are connectable.

## Installation

Run ensvXX.exe included in the package.

## Uninstallation

When uninstalling this tool, also uninstall EpsonNet SDK for Windows, unless you are using it with another application.

Follow the steps below to uninstall this tool.

- Select (Start)-(Control Panel)-(Uninstall a program).
- 2 The "Uninstall or change a program" window appears. Double-click on (EpsonNet Simple Viewer).
- **3** The uninstall confirmation window of EpsonNet Simple Viewer appears. Click on the (Yes) button. This tool will be uninstalled.
- 4 The "Uninstall Complete" window appears. Click on the (Finish) button. If EpsonNet SDK for Windows is not been used with any another application, perform Step 5 through Step 7.
- 5 The "Uninstall or change a program" window appears. Double-click on (EpsonNet SDK for Windows).
- 6 The uninstall confirmation window of EpsonNet SDK for Windows appears. Click on the (Yes) button. The EpsonNet SDK for Windows will be uninstalled.
- 7 The "Uninstall Complete" window appears. click on the (Finish) button.

## Differences Depending on the OS

The content of the descriptions of some operations in this book may be different depending on the OS. See the following.

| Item          | Description                                                                                                    |
|---------------|----------------------------------------------------------------------------------------------------|
| Screens shown | Screens in Windows Vista are used for the descriptions in this manual.                                                                                                    |
| Uninstall     | Windows 7<br>(Start) - (Control Panel) - (Uninstall a program)<br>Windows Vista<br>(Start) - (Control Panel) - (Uninstall a program)<br>Windows XP<br>(Start) - (Control Panel) - (Add or Remove Programs)<br>Windows 2000<br>(Start) - (Settings) - (Control Panel) - (Add or Remove Programs) |

## Running the Tool

Follow the steps below to boot this tool.

[Start]-[All Programs]-[EpsonNet]-[EpsonNet Simple Viewer]-[EpsonNet Simple Viewer]

| CAUTION | • If EpsonNet SDK for Windows Ver.1.0h or later is not installed, an error message appears on start-up of EpsonNet Simple Viewer. In such a case, reinstall EpsonNet Simple Viewer. Also reinstall the EpsonNet Simple Viewer if you uninstall EpsonNet SDK for Windows by mistake.                                              |
|---------|----------------------------------------------------------------------------------------------------|
|         | <ul> <li>If the operating system you are using is Windows XP SP2 or later, Windows Vista and<br/>Windows 7, the [Windows Firewall has blocked some features of this program] window<br/>may appear when you boot EpsonNet Simple Viewer for the first time. Select [Unblock]<br/>so that the printer can be detected.</li> </ul> |

## Setting the Firewall

Check that this tool has been registered as an exceptional application for Windows firewall or your commercially available security software. If not, the communication between this tool and the network is cut off, and the printer may not be detected.

If you are using the Windows firewall, make the following settings.

- Setting "General" Select [On], and uncheck the [Block all incoming connections] box.
- Setting "Exceptions"

In the list, check the checkbox for this tool. If this tool is not included in the list, click on the [Add program] button to add this tool.

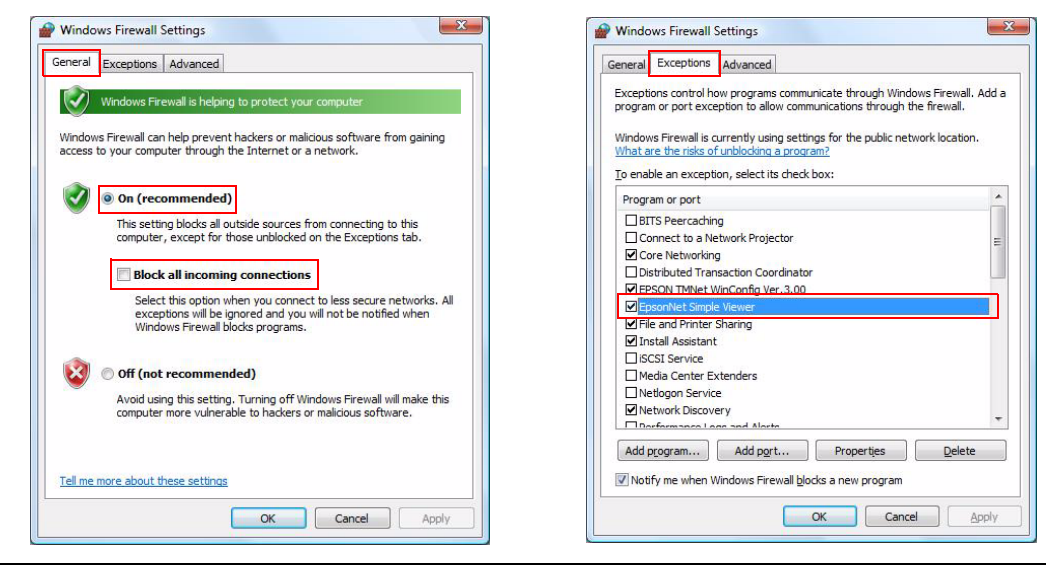

Setting "General"

#### Registering "Exceptions"

NOTE

For the firewall settings of a client computer connected with an Epson TM/BA printer, refer to the manual for Remote Configuration Tool.

# How to Operate the Tool

This section describes how to display the following information using this tool.

- Status list window
- Status detail window

| NOTE | The following instructions are available on condition that an interface card is attached to |
|------|---------------------------------------------------------------------------------------------|
|      | the computer and more than one device is operating while being connected to the network.    |

#### Status List Window

When this tool is run, the printers are detected automatically, and their status appears.

| 🗾 E          | EpsonNet Simple Viewer Ver.         |                          |          |                |              |                                                                                                    |  |  |
|--------------|-------------------------------------|--------------------------|----------|----------------|--------------|----------------------------------------------------------------------------------------------------|--|--|
| <u>F</u> ile | <u>File View T</u> ool <u>H</u> elp |                          |          |                |              |                                                                                                    |  |  |
|              | EpsonNet EPSON                      |                          |          |                |              |                                                                                                    |  |  |
| 3            | Refresh                             |                          |          |                |              |                                                                                                    |  |  |
|              | Model Name                          | IP Address               | Location | MAC Address    | Administrato | Status Detail                                                                                                  |  |  |
| 8            | LP-S6500                            | 187366.0150              |          | 1000-10015-300 |              | The second second second second second second second second second second second second second second second s |  |  |
|              | LP-S6500                            | 101100.01.51             |          | 1000-10010-200 |              | Manual Street, or other                                                                                        |  |  |
|              | TM-T88V                             | 120240700003923923984334 |          |                |              | Ready to print.                                                                                                |  |  |
|              |                                     |                          |          |                |              |                                                                                                    |  |  |
|              |                                     |                          |          |                |              |                                                                                                    |  |  |
|              |                                     |                          |          |                |              |                                                                                                    |  |  |

Each status mark has the following meaning.

- The device is operating normally.
- 🕂 : A warning has been issued. Check the printer status.
- 👧 : An error has occurred. Check the printer status.

Although this tool may display the names of printers other than the supported ones, it does CAUTION not display the status of them correctly.

To get the status again, select (View) - (Refresh), or click the (Refresh) 2 icon on the tool bar.

When the printer is connected to an external network, it may not be detected automatically. NOTE See "IP Search Option" on page 19, and "Add Device to Search" on page 20 to detect the printer.

#### Status Detail Window

- Select the device for which you want to see the detailed status from the status list window.
- 2 Select (View) (Show Status Detail), or double-click the selected device. The detailed information window shown below appears and you can confirm detailed information for the printer you have selected.

|      | ٠ | The display of the detailed status differs, depending on the printer type.                    |
|------|---|-----------------------------------------------------------------------------------------------|
| NOTE | ٠ | If the special utilities for EPSON TM/BA printers are installed, the special utility for your |
|      |   | printer will start.                                                                           |

| Ready to print. |            | ^ <u>ОК</u> |
|-----------------|------------|-------------|
|                 |            |             |
|                 |            | Ŧ           |
| Ink Rest        | Paper Rest |             |
| Cyan            |            |             |
| Magenta         |            |             |
|                 |            |             |
| Yellow          |            |             |
|                 |            |             |
|                 |            |             |
|                 |            |             |
|                 |            |             |
|                 |            |             |
|                 |            |             |
|                 |            |             |
|                 |            |             |
|                 |            |             |
|                 |            |             |
|                 |            |             |
|                 |            |             |

#### Example: TM-C3400

## User Interface

This section describes the user interface of this tool.

#### Main Window

When this tool is run, the following main window appears. Part names of this window are as follows:

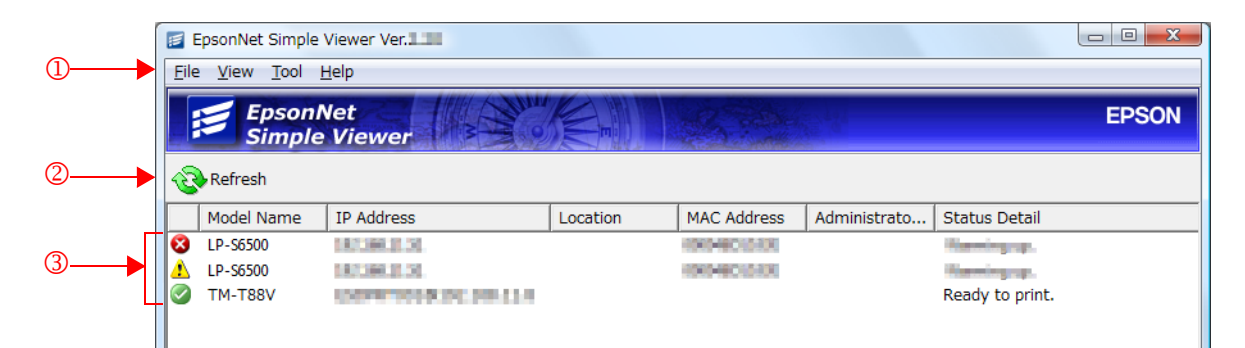

| Item                   | Explanation                                                                                                    |
|------------------------|----------------------------------------------------------------------------------------------------|
| 1 : Menu bar           | For details of the menu bar functions, see "Function Details" on page 19.                                                                                                    |
| 2 : Tool bar           | -                                                                                                    |
| 3 : Status list window | -                                                                                                    |
| Model Name             | Indicates the printer model.                                                                                                    |
| IP Address             | Indicates port + IP address as stored in the setting file.                                                                                                    |
| Location               | The location is displayed.                                                                                                    |
| MAC Address            | MAC Address is displayed.                                                                                                    |
| Administrator Name     | The administrator is displayed.                                                                                                    |
| Status Detail          | Indicates details of the status.<br>One of the following statuses appears.<br>Ready to print.<br>There is little paper for the receipt.<br>There is no paper for the receipt.<br>Error.<br>Auto-cutter error.<br>Auto-cutter error.<br>The Fatal error.<br>Recovering the error.<br>Printer is offline.<br>Cover open.<br>Cannot get the printer status.<br>Undefined status reply. |

# Functions

#### Menu bar

The menu bar functions are as follows.

| Menu<br>Names | Sub Menu names                   | Functions                                                                                                    |
|---------------|----------------------------------|----------------------------------------------------------------------------------------------------|
| File          | Exit                             | Finishes this tool                                                                                                    |
|               | Refresh                          | Detects the EPSON printers connected to a network and displays the printer status.                                                                   |
| View          | Show Status Detail               | Displays the detailed status of the printer you have selected.                                                                                       |
|               | Language                         | Allows you to choose Japanese, English, or Simplified Chinese for the display language.                                                              |
|               | Search Option                    | Adds the specified network to the search target.                                                                                                    |
|               | Add Device to Search             | Adds the printer with the specified IP address or an EPSON TM/<br>BA printer connected to a computer on the network to the<br>search list.           |
| Tool          | Remove Device from<br>List       | Removes the printer with the specified IP address or an EPSON<br>TM/BA printer model connected to a computer on the network<br>from the search list. |
|               | Automatic Update<br>Option       | Specifies a time interval for automatic updating to the latest information.                                                                          |
|               | Multiple Printer Setup<br>Wizard | Uses the Setup File to configure printers.<br>For setting method details, see "Multiple Printer Setup Wizard" on<br>page 21                          |
| Help          | About                            | Displays the version information dialog.                                                                                                    |
|               | User's Manual                    | Displays the User's Manual.                                                                                                    |

#### Tool bar

Clicking the [Refresh] icon is the same operation as executing [Refresh].

#### Status List Window

Detected EPSON printers are displayed. By default, "Model Name," "IP Address," "Location," "MAC Address," "Administrator," "Status Detail" are displayed as shown below.

|   |          | Model Name | IP Address              | Location | MAC Address  | Administrato | Status Detail                                                                                                    |
|---|----------|------------|-------------------------|----------|--------------|--------------|----------------------------------------------------------------------------------------------------|
| ( | 8        | LP-S6500   | 18/1360-11:51           |          | 100540015330 |              | Manual Strategy and Provide Strategy and Provide St |
| 4 | <u>r</u> | LP-S6500   | 187390.01.50            |          | 100040010320 |              | Manual Street, Street, |
|   | 0        | TM-T88V    | 1007070008.00.00.00.0.0 |          |              |              | Ready to print.                                                                                                    |

## Function Details

#### IP Search Option

Select the [IP Search Option] menu to add the device connected to a specific external network as the search target.

| P Address   |             |   | •      |  |
|-------------|-------------|---|--------|--|
| Subnet Mask |             |   | 24     |  |
| IP Address  | Subnet Mask | ( | Add    |  |
|             |             |   | Remove |  |

| Item                                  | Description                                                                                                    |
|---------------------------------------|----------------------------------------------------------------------------------------------------|
| Enable search into a specific address | Check this to search a network interface connected to a network other than<br>your local network. Do not check this unless you set a network interface in<br>another segment. Doing so may require a long time for search.                                                                                                    |
| IP Address                            | Enter the IP address of the network with which the printer to search is con-<br>nected here. Be sure to enter an IP address, specifying all the host bits to 0.<br>Sample entry:<br>If the subnet mask of the segment to search is 255.255.255.0 and the printer IP<br>address is 192.168.192.168, enter 192.168.192.0 in the (IP address) box. |
| Subnet Mask                           | Enter the subnet mask of the segment to search here.                                                                                                    |
| Add                                   | Click to add the entered IP address and subnet mask to (Search address list).<br>Eight external networks can be added.<br>The IP address entered here will be the network that is searched, and<br>devices that are found will appear in the Status List Window.                                                                                |
| Remove                                | Click this after selecting an IP address of a network in (Search address list) to delete the network from (Search address list).                                                                                                    |

#### Add Device to Search

By selecting the "Add Device to Search" menu, the printer with the specified IP address or a computer connected to an EPSON TM/BA printer can be added to the search list.

Use this function for a network printer which cannot be found in the automatic search.

| Add Device to | jearch X                               |
|---------------|----------------------------------------|
| Add Network   | Address                                |
| Add Device O  | onnected to Network PC via ESDPRT Port |
| C PC IP Add   | ress · · · Connect                     |
| Port          | Port Type                              |
|               | OK Cancel                              |

| Item              | Description                                                                                                    |
|-------------------|----------------------------------------------------------------------------------------------------|
| Device IP Address | Enter the IP address of the printer.                                                                                                    |
| PC IP Address     | Enter the IP address of the computer that is connected to the EPSON TM/BA printer that you want to search for.                                                                   |
| Connect           | Click to search for the computer entered in (Device IP Address). The port<br>name of the EPSON TM/BA printer connected to the computer that is found<br>will appear in the list. |

#### Automatic Update Option

By selecting the "Automatic Update Option" menu, the time for automatic updating to the latest information can be set.

| Automatic-Update Option                 |                          | ×      |
|-----------------------------------------|--------------------------|--------|
| Automatic-Update                        |                          |        |
| ✓ Update status of the device for every | y appointed time[second] | 180    |
| <u></u>                                 | OK                       | Cancel |

#### Multiple Printer Setup Wizard

Printers can be configured using the Setup File. Using the [Multiple Printer Setup Wizard] function allows you to set multiple printers of the same type at one time.

| CAUTION | • You need to create the Setup File beforehand using the special utility. (For details of how to create the Setup File, see "Creating the Setup File" on page 27.) |
|---------|----------------------------------------------------------------------------------------------------|
|         | You cannot set different types of printers at one time.                                                                                                    |

Follow the steps below to set a printer.

1

From the Menu bar, click on (Tool) - (Multiple Printer Setup Wizard).

2 The "Select Setup File" window appears. Click the (Browse) button and select the Setup File (BAK file). Click (Next).

| Multiple Printer Setup Wi | zard                                                                                                    | ×                                        |
|---------------------------|----------------------------------------------------------------------------------------------------|------------------------------------------|
|                           | Select Setup File<br>With this wizard, you can use setup files that have already been saved in a spe<br>up selected printers simultaneously.<br>Click on the [Browse] button, select a setup file, and then click on the [Next] bu<br>See Appendix A in the user's manual for more information.<br>You can view the user's manual from the [Help] menu.<br>Setup File:<br>C:\Users\User\User\Documents\TM-T88V.BAK | ecial utility to set<br>utton.<br>Browse |
|                           | < Back(B) Next(N) >                                                                                                    | Cancel                                   |

**3** The "Select Printer" window appears. Printers that can be set are displayed in the (Printers to Set Up) field. From the list, tick the check box of the printer you wish to set. After that, click the (Start) button. Clicking the [Advanced] button displays "Setup File Details".

| Multiple Printer Setup Wi | izard                                                                                                    |                                          |                     |            | X  |
|---------------------------|----------------------------------------------------------------------------------------------------|------------------------------------------|---------------------|------------|----|
|                           | Select Printer 1. Check the printers whose s 2. Click the [Start] button to s Setup File: Setup file for TM-T88V | ettings you want to make.<br>tart setup. |                     | Advanced   |    |
|                           | Printers to Set Up:                                                                                              | ID Addross                               |                     |            | _  |
|                           | TM-T88V                                                                                                    | IP Address                               |                     |            |    |
|                           |                                                                                                    |                                          | Select All          | Delete All |    |
|                           |                                                                                                    | < Back( <u>B</u> )                       | Start( <u>N</u> ) > | Cance      | el |

| NOTE | If you want to know the se<br>Details window. | etting information in                                                                                                    | the Setup File, c                                                                                                    | onfirm in the Setup File |
|------|-----------------------------------------------|----------------------------------------------------------------------------------------------------|----------------------------------------------------------------------------------------------------|--------------------------|
|      |                                               | Setup File Details           Item           Header Size           Device Name           Firmware Version           Backup Date/Time           Font           Logo Setup Data (Yes/No)           Printer Setup Data (Yes/No)           Firmware Update Data (Yes/No)           Printer Setup Data Size | Advanced<br>256[bytes]<br>TM-T88V<br>02/22/2011 15:51<br>Not included<br>Included<br>Not included<br>0[bytes]<br>325[bytes] |                          |

4 A confirmation window appears. Click (Yes). The printer setting will go into effect.

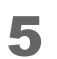

A "Multiple printer setup is finished" message appears. Click (Finish).

| Multiple Printer Setup W | lizard                                           |                  | -                             | × |
|--------------------------|--------------------------------------------------|------------------|-------------------------------|---|
| <u> 10</u>               | Multiple printer so                              | etup is finished | and exit the wizard.          |   |
| 200                      | Progress of all printers:<br>Progress of current |                  | 1/1                           |   |
|                          | Setup File: Setup Printers to Set Up:            | file for TM-T88V |                               |   |
|                          | Status                                           | Printer          | IP Address                    | 1 |
|                          | <ul> <li>Setup complete</li> </ul>               | TM-T88V          | EXPERIMENTAL DESIGNATION OF A | - |
|                          |                                                  |                  |                               |   |
|                          |                                                  |                  | Finish                        |   |

3

## Remote Configuration Tool

The Remote Configuration Tool is a function to monitor the status of printers, which is serial/parallel/USB connected to a client computer (POS terminal or KIOSK terminal), or to change the printer settings from the administrator computer using EpsonNet Simple Viewer and the model special utility, which is provided for each TM/BA/EU printer.

For details about the remote configuration tool, see [TM / BA /EU Printer Remote Configuration Tool User's Manual].

# Troubleshooting

This section describes how to handle the tool when errors occur.

**Q1.** Although the installation is normally completed, it is not possible to start and the following message is displayed.

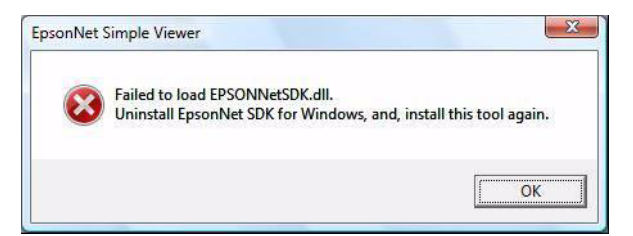

- A1. There is a possibility that EpsonNet SDK is not installed normally. Uninstall (EpsonNet SDK for Windows) from the window of (Control Panel) -(Uninstall a program) and reinstall EpsonNet Simple Viewer.
- Q2. Even if the information acquisition is executed, the printer is not displayed.

#### **A2.** There is a possibility that the printer cannot be detected normally.

Check whether the following items are set normally.

- Check that the power supply of the printer is turned on.
- Check that the printer is correctly connected to the network.
- Check that the network setting of the computer is correct.
- When the Windows firewall is effective, check that this tool has been registered in the exceptional list. (See "Setting the Firewall" on page 12.)

The status sometimes cannot be acquired normally when the network load is high. In this case, display the Status Detail Window and acquire each status of the printer again. Add the network to be searched when you want to detect a network outside of the router. (See "IP Search Option" on page 19.)

Even if the above-mentioned is executed, the printer may not be detected according to the setting of the router. Add the printer that you want to detect by specifying the IP Address. (See "Add Device to Search" on page 20.)

IF you still cannot detect the printer, please contact the network administrator.

- **Q3.** When detecting the printer, the Internet Protocol address of the printer is detected but the status cannot be acquired. The "Cannot communicate with the device." message is displayed on the status row.
  - **A3.** There is a possibility that the Internet Protocol address setting of the printer is not correct. Check whether Internet Protocol address and the subnet mask of the printer are correctly set.
- **Q4.** When detecting the printer, (Network Device) is displayed as the model name for the printer and the status cannot be acquired.
  - **A4.** There is a possibility that the printer and the print server are not connected normally. Check whether the printer and the print server are connected normally.
- Q5. When detecting the printer, two or more Internet Protocol addresses of the printer are displayed and the "Internet Protocol are overlapped" message is displayed on the status row.
  - **A5.** There is a possibility that two or more printers that are set same to the Internet Protocol address are on the same network. Check whether Internet Protocol address of each printer is different from the others.
- **Q6.** With a TM printer other than the TM-C3400, the items such as (Location) and (Administrator Name) are not displayed correctly (garbled).
  - **A6.** If you have set [Location] or [Administrator Name] in two-byte, three-byte, or unicode characters with TMNet WebConfig (Setting function using a browser), the characters may not be displayed correctly with this tool. Use TMNet WinConfig, a utility for Windows, to change [Location] and [Administrator Name].

# Creating the Setup File

This section describes how to create the Setup File used by the Multiple Printer Setup Wizard.

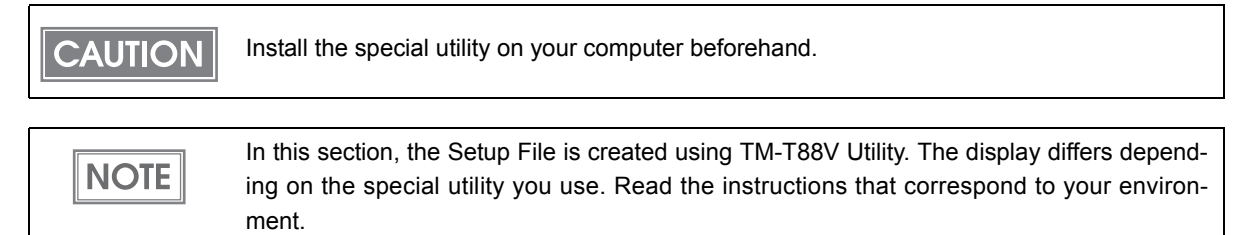

## Starting the Special Utility

The following methods can be used to connect printers. The method of starting the special utility differs depending on the connection method.

| Network printer:: | A printer that is directly connected to the network.<br>See "Network Printer" on page 28                |
|-------------------|----------------------------------------------------------------------------------------------------|
| Remote printer:   | A printer connected to a computer, which is connected to the network<br>See "Remote Printer" on page 29 |

#### Network Printer

If the printer is connected to the network, follow the steps below to start the special utility.

Start TM-T88V Utility.
 Select (Start) - (All Programs) - (EPSON) - (TM-T88V Software) - (TM-T88V Utility).

2 The following window appears. Double-click the printer that uses TM-T88V Utility and then click the (OK) button.

If you wish to change the display language, click the [Select Language] button.

| M-T88V Utility<br>Select F<br>If the por<br>button. | Printer and Press [OK] Butt | ton.<br>tted is not listed, add it by clicking the Add Port |
|-----------------------------------------------------|-----------------------------|-------------------------------------------------------------|
| Model                                               | Interface type              | Port Information                                            |
| TM-T88V                                             | NET                         | et als et als                                               |
|                                                     |                             |                                                             |
|                                                     |                             |                                                             |
|                                                     |                             |                                                             |
|                                                     |                             |                                                             |
| Add Port                                            | Delete Port                 |                                                             |
| Select Language                                     | Selected: English           | OK Cancel                                                   |

**3** TM-T88V Utility starts up.

| 🚳 TM-T88V Utility Ver. |                               |                                                                                                    |
|------------------------|-------------------------------|----------------------------------------------------------------------------------------------------|
| Current Settings       | Current Settings              |                                                                                                    |
| Operation Check        |                               |                                                                                                    |
|                        | Storing Logos:                | The number of stored logos : 1                                                                                                    |
| Storing Logos          |                               | Memory usage 5 KB, Total 256 KB                                                                                                    |
| Paper Reduction        | Paper Reduction Settings:     | Disabled                                                                                                    |
| Automatic Paner Cut    | Automatic Paper Cut Settings: | Disabled                                                                                                    |
| Automatic raper eut    | Printing Control Settings:    | Paper width : 80mm                                                                                                    |
| ( / ; )                |                               | Print density : Depending on the DIP switch settings                                                                                                    |
| 5                      | Font Settings:                | Code page : PC437 (USA:Standard Europe)                                                                                                    |
| [Advanced]             |                               | International character set : China                                                                                                    |
| Printing Control       | Optional Buzzer Settings:     | Disabled                                                                                                    |
| Font                   | Communication I/F Settings:   | Interface type : Interface type : Interf |
| Optional Buzzer        |                               | USB Vender Class                                                                                                    |
| Communication I/F      |                               |                                                                                                    |
| Backup/Restore         |                               | Details                                                                                                    |
|                        |                               |                                                                                                    |
| Port: Inter Mar        | Status: Online                | Serial No:                                                                                                    |
|                        |                               |                                                                                                    |

#### Remote Printer

If the printer is remotely connected, follow the steps below to start the special utility.

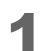

Start EpsonNet Simple Viewer.

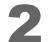

Double-click the remotely connected printer.

| <b>E</b>   | psonNet Simple            | Viewer Ver.                             |          |                |              |                         |       |
|------------|---------------------------|-----------------------------------------|----------|----------------|--------------|-------------------------|-------|
| Eile       | <u>V</u> iew <u>T</u> ool | <u>H</u> elp                            |          |                |              |                         |       |
|            | Epsoni<br>Simple          | Net<br>Viewer                           |          | all the second |              |                         | EPSON |
| 2          | Refresh                   |                                         |          |                |              |                         |       |
|            | Model Name                | IP Address                              | Location | MAC Address    | Administrato | Status Detail           |       |
| 8          | LP-S6500                  | 10.1360.01.51                           |          | 000040005300   |              | Manual Street, or other |       |
|            | LP-S6500                  | 18/366.01.51                            |          | 00010010300    |              | and the second second   |       |
| $\bigcirc$ | TM-T88V                   | 100707000000000000000000000000000000000 |          |                |              | Ready to print.         |       |
|            |                           |                                         |          |                |              |                         |       |

#### **3** TM-T88V Utility starts up.

| 🚳 TM-T88V Utility Ver.     |                               |                                                      |
|----------------------------|-------------------------------|------------------------------------------------------|
| Current Settings           | Current Settings              |                                                      |
| Operation Check            |                               |                                                      |
|                            | Storing Logos:                | The number of stored logos : 1                       |
| Storina Loaos              |                               | Memory usage 5 KB, Total 256 KB                      |
| Paper Peduction            | Paper Reduction Settings:     | Disabled                                             |
|                            | Automatic Paper Cut Settings: | Disabled                                             |
| Automatic Paper Cut        | Printing Control Settings:    | Paper width : 80mm                                   |
| ( lil                      |                               | Print density : Depending on the DIP switch settings |
| - 15/                      | Font Settings:                | Code page : PC437 (USA:Standard Europe)              |
| [Advanced]                 |                               | International character set : China                  |
| Printing Control           | Optional Buzzer Settings:     | Disabled                                             |
| Font                       | Communication I/F Settings:   | Interface type :                                     |
| Optional Buzzer            |                               | USB Vender Class                                     |
| Communication I/F          |                               |                                                      |
| Backup/Restore             |                               | Details                                              |
| TM-T88V III. III I III TAI | Status: Online                | Serial No:                                           |

## Creating the Setup File

1

Follow the steps below to create the Setup File.

| Set each | item | in TM-T88V | Utility. |
|----------|------|------------|----------|
|----------|------|------------|----------|

| Current Settings    | Current Settings              |                                                      |
|---------------------|-------------------------------|------------------------------------------------------|
| Operation Check     | 5                             |                                                      |
|                     | Storing Logos:                | The number of stored logos : 1                       |
| Storina Loaos       |                               | Memory usage 5 KB, Total 256 KB                      |
| Paper Reduction     | Paper Reduction Settings:     | Disabled                                             |
| Automatic Paper Cut | Automatic Paper Cut Settings: | Disabled                                             |
| Automatic Paper Cut | Printing Control Settings:    | Paper width : 80mm                                   |
|                     |                               | Print density : Depending on the DIP switch settings |
|                     | Font Settings:                | Code page : PC437 (USA:Standard Europe)              |
| [Advanced]          |                               | International character set : China                  |
| Printing Control    | Optional Buzzer Settings:     | Disabled                                             |
| Font                | Communication I/F Settings:   | Interface type : LEB REPORT                          |
| Optional Buzzer     |                               | USB Vender Class                                     |
| Communication I/F   |                               |                                                      |
| Backup/Restore      |                               | Details                                              |
| TM-T88V             | Status: Online                | Serial No:                                           |

For item settings details, see the manual for the special utility.

#### 2 Click (Backup/Restore)

NOTE

| 🙊 TM-T88V Utility Ver. |                                                                      |
|------------------------|----------------------------------------------------------------------|
| Current Settings       | Setting Backup/Restore                                               |
| Operation Check        |                                                                      |
|                        | Backup                                                               |
| Storing Logos          | Option       Image: Stored logo data                                 |
| Paper Reduction        | Printer settings Backup                                              |
| Automatic Paper Cut    | Restore File name: Browse                                            |
|                        | Description                                                          |
| [Advanced]             |                                                                      |
| Printing Control       |                                                                      |
| Font                   | Restore                                                              |
| Optional Buzzer        | Automatic Destore Settions                                           |
| Communication I/F      | Automatically restore the settings when replaced with a new printer. |
| Backup/Restore         |                                                                      |
| Port: Initial lines    | Serial No:<br>Status: Online                                         |

Select the setting items to be saved as a file from the (Option).

Stored logo data: Saves the logo data stored on the printer. In this step, data is not acquired from the printer, but the data in the logo store file (TLG file) is saved.

□ Printer settings: Saves all the set values of the printer.

- Font settings (font replacement, code page, and international character set settings)
- Print control settings (paper width, print speed, density, etc.)
- Paper save setting
- Automatic cutting setting
- 4 Click the (Backup) button. A backup confirmation message will appear. Click the (Yes) button.

| If (Stored logo data) was selected in step 3.     | Go to step 5. |
|---------------------------------------------------|---------------|
| If (Stored logo data) was not selected in step 3. | Go to step 6. |

5 The "Select Logo File" screen appears. The most recently saved logo filename will appear. Click the (OK) button.

If you wish to change the file to be saved, click the (Browse) button.

| Select Logo File                                                                                                    | ×             |
|----------------------------------------------------------------------------------------------------|---------------|
| The logo stored in the printer is automatically specified here.<br>To change logos to the TLG file you created, press the Browse button a | nd select it. |
| T88VLOGO.tlg                                                                                                    | Browse        |
| ОК                                                                                                    | Cancel        |

6 The "Save As" window appears. Save the file by specifying the file name and backup location.

The Setup File is created.

| 🎕 Save As     |               |             |         |      |   |   |   |   |    | <b>X</b> |
|---------------|---------------|-------------|---------|------|---|---|---|---|----|----------|
| Save in:      | EPSON         |             |         | •    | 0 | ø | Þ | • |    |          |
| Ca.           | Name          | Date modif  | Туре    | Size |   |   |   |   |    |          |
| Recent Places |               |             |         |      |   |   |   |   |    |          |
|               |               |             |         |      |   |   |   |   |    |          |
| Desktop       |               |             |         |      |   |   |   |   |    |          |
| User 1        |               |             |         |      |   |   |   |   |    |          |
|               |               |             |         |      |   |   |   |   |    |          |
| Computer      |               |             |         |      |   |   |   |   |    |          |
| 2             |               |             |         |      |   |   |   |   |    |          |
| Network       | File name:    | TM-T88V     |         |      |   |   | • |   | Sa | ave      |
|               | Save as type: | Backup File | .".BAK) |      |   |   | • |   | Ca | ncel     |

**7** A completion window appears. Click (OK).

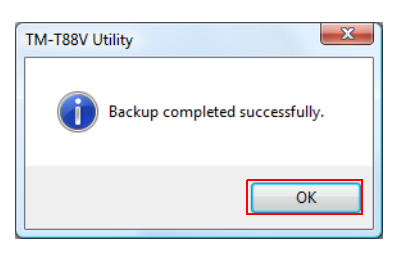